## Project One:

- 1. Start Excel and open a new workbook.
- 2. Enter the following information from the table below in your worksheet:
  - Begin in Cell A1
  - Do not leave any blank Rows or Columns
  - Widen the columns to fit data properly whenever necessary

|    | А                         | В    | С     | D      | E |
|----|---------------------------|------|-------|--------|---|
| 1  | Best Sports Supreme, Inc. |      |       |        |   |
| 2  | Quarterly Sales Sheet     |      |       |        |   |
| 3  | Description               | Sold | Price | Totals |   |
| 4  | Ski Boots                 | 1104 | 250   |        |   |
| 5  | Rollerblades              | 1805 | 175   |        |   |
| 6  | Baseball Bats             | 1098 | 95    |        |   |
| 7  | Footballs                 | 1254 | 35    |        |   |
| 8  |                           |      |       |        |   |
| 9  |                           |      |       |        |   |
| 10 |                           |      |       |        |   |

- 3. Bold the column headings, Cells A3 through D3.
- 4. Apply number format with commas and 0 decimals to the Sold column data.
- 5. In Cell D4, insert the formula to multiple sold \* price.
- 6. Copy the formula for the Totals Column.
- 7. Apply the currency format with 0 decimals to the Totals column data.
- 8. Save, but do not close the worksheet as: *Project 1*
- 9. Select the column headings, change the font style to Comic Sans MS, font size to 14, and center-align them.
- 10. Format the Price column data to currency with 0 decimals.
- 11. Quick save your changes without closing the worksheet.
- 12. Center and merge the Main Title through Cells A1 and D1.
- 13. Change the font size of the Main Title to 16.
- 14. Center and merge the Sub Title through Cells A2 and D2.
- 15. Change the font size of the Sub Title to 14.
- 16. Create a pie chart to show items sold:
  - Do not include the totals and the main title and subtitle
  - Type, Quarterly Sales, as the main title
  - Under data labels, show label and percent
- 17. Type your name in Cell A10.
- 18. Save again and close the worksheet.